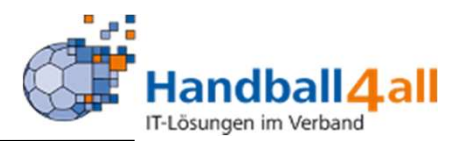

### Januar 2022

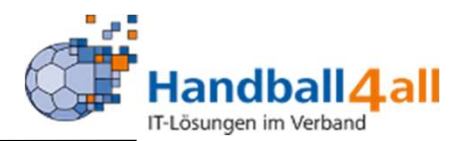

| HOLE AND AND AND AND AND AND AND AND AND AND                        | Login Phoenix II |
|---------------------------------------------------------------------|------------------|
| Abbruch                                                             | Anmelden         |
| Neu registrieren?<br>Passwort vergessen?<br>Benutzername vergessen? | ?                |

Durch die Anmeldung stimmen Sie der Verwendung von Cookies zu. Phoenix II - die Verwaltungssoftware für Sportverbände © 2012 - 2020 it4sport GmbH | Impressum | Datenschutz Eingabe von

### https://hw.it4sport.de

Danach erfolgt die Eingabe der Anmeldedaten!

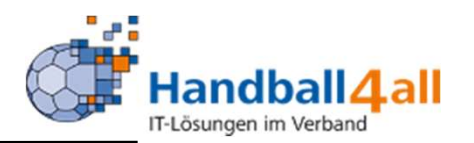

|              | AND AND AND AND AND AND AND AND AND AND |                      | Handba<br>Martin-9<br>44227 ( | llverband West<br>Schmeißer-We<br>Dortmund  | falen e.V.<br>g 16    |                     |                                   |                                                                                            | 👤 Kuropka, Bernd | Rolle: | KreisAccount                | <b>∨</b>   |
|--------------|-----------------------------------------|----------------------|-------------------------------|---------------------------------------------|-----------------------|---------------------|-----------------------------------|--------------------------------------------------------------------------------------------|------------------|--------|-----------------------------|------------|
| ft.          | Personen                                | Spielort             | Vereine                       | Funktionen                                  | Lizenzen              | System              | Bescheide                         | Gebühren                                                                                   |                  |        |                             |            |
| Her<br>Sie I | rzlich willkon<br>befinden sich m       | mmen<br>omentan in   | der Rolle <b>Kr</b> e         | eisAccount.                                 |                       |                     |                                   |                                                                                            |                  |        |                             |            |
|              |                                         |                      | Handb<br>Martin<br>44227      | allverband Wes<br>-Schmeißer-We<br>Dortmund | itfalen e.V.<br>eg 16 |                     |                                   |                                                                                            | 👤 Kuropka, Bernd | Rolle: | Staffelleiter / Lizenzleser | v 0        |
| A            | Personen                                | Spielort             | Spielplan                     | Vereine                                     | Lizenzen              | PassOnline          | Bescheide                         | Gebühren                                                                                   |                  |        |                             |            |
| He           | erzlich willko<br>• befinden sich r     | ommen<br>nomentan ir | der Rolle <b>St</b>           | affelleiter / I                             | .izenzleser.          |                     |                                   |                                                                                            |                  |        |                             |            |
| Pho          | enix II - Versior<br>benmeter V 2.0     | 1 2.9                |                               |                                             |                       | Handballverba<br>Ha | and Westfalen (<br>Indball4All AG | e.V.   Martin-Schmeißer-Weg 16   44227 Dortmund<br>  Fritz-Walter-Weg 19   70372 Stuttgart |                  |        | Impressum   D               | atenschutz |

### Zur Erstellung eines Gebührenbescheides wechselt man in die Rolle KreisAccount oder Staffelleiter/Lizenzleser.

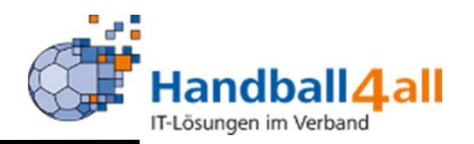

|                   | HARAN BAL                         | Handballverband W<br>Martin-Schmeißer-<br>44227 Dortmund | estfalen e.V.<br>Veg 16 |                     |                                   |                                           |                                                       | 1 Kuropka, Bernd  | Rolle:   | Staffelleiter / Lizenzleser | <b>∨</b> 0 |
|-------------------|-----------------------------------|----------------------------------------------------------|-------------------------|---------------------|-----------------------------------|-------------------------------------------|-------------------------------------------------------|-------------------|----------|-----------------------------|------------|
| <b>f</b>          | Personen Spielort S               | pielplan Vereine                                         | Lizenzen                | PassOnline          | Bescheide                         | Gebühren                                  |                                                       |                   |          |                             |            |
| Übersi            | cht                               |                                                          |                         |                     |                                   |                                           |                                                       |                   |          |                             |            |
|                   | Verband/Handballkreis:            | HV Westfalen                                             |                         |                     | ~                                 |                                           | Bescheide:                                            | nur eigene anzeig | jen      | ~                           | í          |
|                   | Staffel:                          |                                                          |                         |                     |                                   |                                           | Geb.bescheidnr:                                       |                   |          |                             |            |
|                   | Verein/Vereinsnr.:                |                                                          |                         |                     |                                   |                                           | Spielnummer:                                          |                   |          |                             |            |
|                   | Status:                           | Erstellt                                                 |                         |                     | *                                 |                                           |                                                       |                   |          |                             |            |
|                   | ErstVorname:                      |                                                          |                         |                     |                                   |                                           | ErstNachname:                                         |                   |          |                             |            |
|                   | Datum Von:                        | <b>m</b>                                                 |                         |                     |                                   |                                           | Datum Bis:                                            | <b>m</b>          |          |                             |            |
| Q                 | < 25 > +                          | Bezahlt r                                                | icht Bezahlt            | A Bescheid          | Rückzug <table-cell></table-cell> | ) 🖻 Filter                                |                                                       |                   |          |                             |            |
|                   | Status Geb.Besch                  | -Nr.                                                     | Datum                   | VNr. / Vere         | in                                | Staffel / SpI                             | Nr. Rü-/Lö-Dat                                        | tum E             | rsteller | Betrag / Zahlung            |            |
| Phoeni:<br>Sieben | x II - Version 2.9<br>meter V 2.0 |                                                          |                         | Handballverba<br>Ha | nd Westfalen<br>ndball4All AG     | e.V.   Martin-Schme<br>  Fritz-Walter-Weg | eißer-Weg 16   44227 Dortmund<br>19   70372 Stuttgart |                   |          | Impressum   D               | atenschutz |

# Das Bild ist jeweils identisch. Mit einem Klick auf das "+" wird die Erstellung eines neuen Bescheids begonnen.

| Erstellung vo                                 | on Gebühren                                                                                                    | Handball 4 all                                          |
|-----------------------------------------------|----------------------------------------------------------------------------------------------------|---------------------------------------------------------|
| Ha<br>Ma<br>44                                | landballverband Westfalen e.V.<br>lartin-Schmeißer-Weg 16<br>4227 Dortmund                                            | L Kuropka, Bernd Rolle: Staffelleiter / Lizenzleser V O |
| Personen Spielort Spiel                       | lplan Vereine Lizenzen PassOnline Bescheide Gebühren                                                                  |                                                         |
| Bescheid bearbeiten                           |                                                                                                    | К Р                                                     |
| Bescheidnummer:                               | 00041/2022                                                                                                    |                                                         |
| Datum:                                        | 20.01.2022 15:16                                                                                                    |                                                         |
| Verband/Bezirk:                               | HV Westfalen                                                                                                    |                                                         |
| Spielnummer:                                  |                                                                                                    |                                                         |
| Verein Heim:                                  |                                                                                                    |                                                         |
| Verein Gast:                                  |                                                                                                    |                                                         |
| Verein (Ausrichter):                          |                                                                                                    |                                                         |
| Antragsteller:                                | ~                                                                                                    |                                                         |
| Kategorie:                                    | Keine Auswahl                                                                                                    |                                                         |
| Vorgang:                                      | Keine Auswahl                                                                                                    |                                                         |
| Antragsdaten /                                |                                                                                                    |                                                         |
| Begründung:                                   |                                                                                                    |                                                         |
|                                               |                                                                                                    |                                                         |
|                                               |                                                                                                    |                                                         |
| Kosten:                                       |                                                                                                    |                                                         |
| Kostenstelle:                                 |                                                                                                    |                                                         |
|                                               |                                                                                                    |                                                         |
| K P                                           |                                                                                                    |                                                         |
| Phoenix II - Version 2.9<br>Siebenmeter V 2.0 | Handballverband Westfalen e.V.   Martin-Schmeißer-Weg 16   44<br>Handball4All AG   Fritz-Walter-Weg 19   70372 Stutte | 227 Dortmund Impressum   Datenschutz<br>art             |

Als erstes erfolgt die Auswahl des Verbandes / Bezirk (Kreis). Danach erfolgt die Eingabe der Spielnummer.

| Erstellung vo                                                                                                    | on Gebühren                                                                 |                                                                                                    | Handball 4 all                                          |
|----------------------------------------------------------------------------------------------------|-----------------------------------------------------------------------------|----------------------------------------------------------------------------------------------------|---------------------------------------------------------|
| Name and Annual Annual Annua | Handballverband Westfalen e.V.<br>Martin-Schmeißer-Weg 16<br>14227 Dortmund |                                                                                                    | L Kuropka, Bernd Rolle: Staffelleiter / Lizenzleser 🗸 🧿 |
| A Personen Spielort Spie                                                                                                    | elplan Vereine Lizenzen PassOnline Besc                                     | heide Gebühren                                                                                        |                                                         |
| Übersicht                                                                                                    |                                                                             |                                                                                                    |                                                         |
| Bescheid bearbeiten                                                                                                    |                                                                             |                                                                                                    | K P                                                     |
| Bescheidnummer                                                                                                    | 00041/2022                                                                  |                                                                                                    |                                                         |
| Datum:                                                                                                    | ■ 20.01.2022 15:15                                                          |                                                                                                    |                                                         |
| Verband/Bezirk:                                                                                                    | HV Westfalen                                                                |                                                                                                    |                                                         |
| Spielnummer:                                                                                                    |                                                                             |                                                                                                    |                                                         |
| Verein Heim:                                                                                                    |                                                                             |                                                                                                    |                                                         |
| Verein Gast:                                                                                                    |                                                                             |                                                                                                    |                                                         |
| Verein (Ausrichter):                                                                                                    |                                                                             |                                                                                                    |                                                         |
| Antragsteller:                                                                                                    | ~                                                                           |                                                                                                    |                                                         |
| Kategorie:                                                                                                    | Keine Auswahl 🗸                                                             |                                                                                                    |                                                         |
| Vorgang:                                                                                                    | Keine Auswahl 🗸                                                             |                                                                                                    |                                                         |
| Antragsdaten /<br>Begründung:                                                                                                    |                                                                             |                                                                                                    |                                                         |
| Kosten:                                                                                                    | €                                                                           |                                                                                                    |                                                         |
| Kostenstelle:                                                                                                    | Pseudo-Kosten: 🗸                                                            |                                                                                                    |                                                         |
| К                                                                                                    |                                                                             |                                                                                                    |                                                         |
| Phoenix II - Version 2.9<br>Siebenmeter V 2.0                                                                                                    | Handballverband Wes<br>Handball4                                            | falen e.V.   Martin-Schmeißer-Weg 16   44227 Dortmun<br>II AG   Fritz-Walter-Weg 19   70372 Stuttgart | Impressum   Datenschutz                                 |

Gibt es für diese Gebühr keine Spielnummer, so kann in dem Feld "Verein Heim" oder "Verein Gast" die Vereinsnummer oder der Vereinsname eingegeben werden (hier erfolgt eine Auswahlmöglichkeit nach der Eingabe der ersten drei Buchstaben).

| Erstellung v                  | on Gebühren                                                                 |                  | Handball 4 all                                          |
|-------------------------------|-----------------------------------------------------------------------------|------------------|---------------------------------------------------------|
|                               | landballverband Westfalen e.V.<br>1artin-Schmeißer-Weg 16<br>14227 Dortmund |                  | L Kuropka, Bernd Rolle: Staffelleiter / Lizenzleser V O |
| Personen Spielort Spie        | elplan Vereine Lizenzen PassOnline Be                                       | scheide Gebühren |                                                         |
| Bescheid bearbeiten           |                                                                             |                  | К 🗎                                                     |
| Bescheidnummer:               | 00028/2022                                                                  |                  |                                                         |
| Datum:                        | 20.01.2022 15:17                                                            |                  |                                                         |
| Verband/Bezirk:               | HV Westfalen 🗸                                                              |                  |                                                         |
| Spielnummer:                  | 600303010                                                                   |                  |                                                         |
| Verein Heim:                  | TuS Brake e.V.                                                              |                  |                                                         |
| Verein Gast:                  | SG Häver-Lübbecke                                                           |                  |                                                         |
| Verein (Ausrichter):          | TuS Brake e.V.                                                              |                  |                                                         |
| Antragsteller:                | TuS Brake e.V.                                                              |                  |                                                         |
| Kategorie:                    | Keine Auswahl 🗸                                                             |                  |                                                         |
| Vorgang:                      | Keine Auswahl 🗸                                                             |                  |                                                         |
| Antragsdaten /<br>Begründung: |                                                                             |                  |                                                         |
| Kosten:                       | €                                                                           |                  |                                                         |
| Kostenstelle:                 | Pseudo-Kostens 🗸                                                            |                  |                                                         |

Bei der Eingabe einer Spielnummer erscheint folgendes Bild. Bei der Eingabe eines Vereinsnamens bleiben folgende Felder leer: Verein Heim oder Verein Gast, sowie Verein (Ausrichter) und Spielnummer

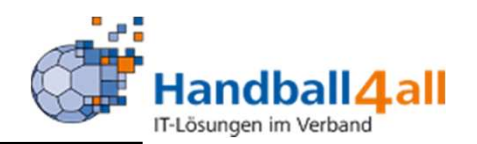

|                                          | tandballverband Westfalen e.V.<br>Aartin-Schmeißer-Weg 16<br>14227 Dortmund |                   | 👤 Kuropka, Bernd Rolle: | Staffelleiter / Lizenzleser 🗸 📀 |
|------------------------------------------|-----------------------------------------------------------------------------|-------------------|-------------------------|---------------------------------|
| n Personen Spielort Spie                 | elplan Vereine Lizenzen PassOnline Be                                       | escheide Gebühren |                         |                                 |
| Übersicht                                |                                                                             |                   |                         |                                 |
| Bescheid bearbeiten                      |                                                                             |                   |                         | н н                             |
| Bescheidnummer:                          | 00042/2022                                                                  |                   |                         |                                 |
| Datum:                                   | 20.01.2022 15:28                                                            |                   |                         |                                 |
| Verband/Bezirk:                          | Hellweg                                                                     |                   |                         |                                 |
| Spielnummer:                             | 607220011                                                                   |                   |                         |                                 |
| Verein Heim:                             | TV Beckum 1892 e.V.                                                         |                   |                         |                                 |
| Verein Gast:                             | SuS Oberaden 1921 e.V.                                                      |                   |                         |                                 |
| Verein (Ausrichter):                     | TV Beckum 1892 e.V.                                                         |                   |                         |                                 |
| Antragsteller:                           | TV Beckum 1892 e.V.                                                         |                   |                         |                                 |
| Kategorie:<br>Vorgang:<br>Antragsdaten / | 07 Spielverlegung        Keine Auswahl                                      |                   |                         |                                 |
| Begründung:<br>Kosten:<br>Kostenstelle:  | 30.00 €<br>Pseudo-Kosten: ✓                                                 |                   |                         |                                 |

## Klickt man auf den Pfeil bekommt man eine Auswahl der Kategorien angezeigt

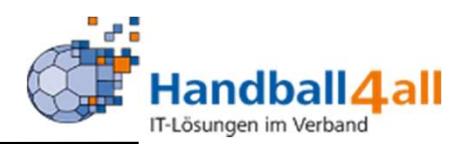

| Hereita and Hereita and Hereita an<br>Hereita and Hereita and | landballverband Westfalen e.V.<br>lartin-Schmeißer-Weg 16<br>14227 Dortmund                                                         |                                         | L Kuropka, Bernd Rolle:              | Staffelleiter / Lizenzleser 🗸 🛇 |
|----------------------------------------------------------------------------------------------------|----------------------------------------------------------------------------------------------------|-----------------------------------------|--------------------------------------|---------------------------------|
| 🕈 Personen Spielort Spie                                                                                                    | elplan Vereine Lizenzen PassOnline B                                                                                                | escheide Gebühren                       |                                      |                                 |
| Übersicht                                                                                                    |                                                                                                    |                                         |                                      |                                 |
| Bescheid bearbeiten                                                                                                    |                                                                                                    |                                         |                                      | ны                              |
| Bescheidnummer:                                                                                                    | 00042/2022                                                                                                    |                                         |                                      |                                 |
| Datum:                                                                                                    | <b>m</b> 20.01.2022 15:28                                                                                                    |                                         |                                      |                                 |
| Verband/Bezirk:                                                                                                    | Hellweg 🗸                                                                                                    |                                         |                                      |                                 |
| Spielnummer:                                                                                                    | 607220011                                                                                                    |                                         |                                      |                                 |
| Verein Heim:                                                                                                    | TV Beckum 1892 e.V.                                                                                                    |                                         |                                      |                                 |
| Verein Gast:                                                                                                    | SuS Oberaden 1921 e.V.                                                                                                    |                                         |                                      |                                 |
| Verein (Ausrichter):                                                                                                    | TV Beckum 1892 e.V.                                                                                                    |                                         |                                      |                                 |
| Antragsteller:                                                                                                    | TV Beckum 1892 e.V.                                                                                                    |                                         |                                      |                                 |
| Kategorie:<br>Vorgang:<br>Antragsdaten /<br>Begründung:                                                                                                    | 07 Spielverlegung  Spielverlegung Erwachsenenbereich Bez rl  Das Spiel wurde vom Antragssteller auf einen anderen Spieltag verlegt. | Spielverlegungsgebühren/Verv<br>Hellweg | valtungskosten gem. § 46 SpO in Verb | indung mit Nr. 9.3 Nr. 17 DB HK |
| Kosten:<br>Kostenstelle:                                                                                                    | 30.00 €<br>Pseudo-Kosten: ✓                                                                                                    | Bezirksliga 30,00€                      |                                      |                                 |

Klickt man auf den Vorgangs-Pfeil so kann man sich den passenden Verstoß aussuchen.

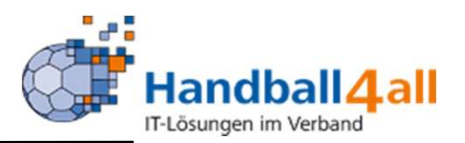

| € | 30,00           | Verwaltungskosten: |
|---|-----------------|--------------------|
| € |                 | Geldbuße:          |
| ~ | Schiedsrichterk | Kostenstelle:      |
|   |                 | Vorläufige Sperre: |
|   |                 | Sperre (Zeit):     |
|   | Spielwertung    | Wertung:           |
|   |                 |                    |

Das betätigen des grünen Buttons führt zur Speicherung des Vorgangs. Es erscheint zusätzlich das nächste Bild.

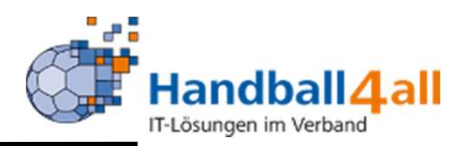

| HANNAN<br>HANNAN<br>HA | andballverband Westfalen e.V.<br>artin-Schmeißer-Weg 16<br>4227 Dortmund |                                                        |                                                         | I                    | Kuropka, Bernd <b>Rolle:</b> | Staffelleiter / Lizenzleser       | <b>~</b> 0 |
|----------------------------------------------------------------------------------------------------|--------------------------------------------------------------------------|--------------------------------------------------------|---------------------------------------------------------|----------------------|------------------------------|-----------------------------------|------------|
| A Personen Spielort Spie                                                                                                    | lplan Vereine <mark>Lizenzen</mark> PassOnline                           | Bescheide Gebü                                         | hren                                                    |                      |                              |                                   |            |
| Übersicht                                                                                                    |                                                                          |                                                        |                                                         |                      |                              |                                   |            |
| Verband/Handballkreis:                                                                                                    | Hellweg                                                                  | ~                                                      |                                                         | Bescheide:           | nur eigene anzeigen          | ~                                 | i          |
| Staffel:                                                                                                    |                                                                          |                                                        | Geb.                                                    | bescheidnr:          |                              |                                   |            |
| Verein/Vereinsnr.:                                                                                                    |                                                                          |                                                        | Sp                                                      | ielnummer:           |                              |                                   |            |
| Status:                                                                                                    | Erstellt                                                                 | ~                                                      |                                                         |                      |                              |                                   |            |
| ErstVorname:                                                                                                    |                                                                          |                                                        | Erst                                                    | Nachname:            |                              |                                   |            |
| Datum Von:                                                                                                    |                                                                          |                                                        |                                                         | Datum Bis:           | 1                            |                                   |            |
| Q < 25 > + ×                                                                                                    | Bezahlt nicht Bezahlt 🖪 Bescheid                                         | Rückzug 😰 😰 Filter                                     | r                                                       |                      |                              |                                   |            |
| Status Geb.Besch Datum                                                                                                    | VNr. / Verein                                                            |                                                        | Staffel / SpNr.                                         | Rü-/Lö-Da            | tum Ersteller                | Betrag / 2                        | Zahlung    |
| erst 00029/2022 20.01.2                                                                                                    | 022                                                                      | 1                                                      | HKHM-Pok2 / 607220011                                   |                      | Bernd Kuropk                 | a 30,00€<br><mark>Gebühren</mark> | satz       |
| Phoenix II - Version 2.9<br>Siebenmeter V 2.0                                                                                                    | Handballvert                                                             | and Westfalen e.V.   Mari<br>andball4All AG   Fritz-Wa | tin-Schmeißer-Weg 16   44<br>Iter-Weg 19   70372 Stuttg | 227 Dortmund<br>Jart |                              | Impressum   D                     | atenschutz |

Klickt man hier in das Kästchen vor der Geb.-Bescheid-Nummer, und dann auf den Button "Bescheid" so wird der Bescheid versendet.

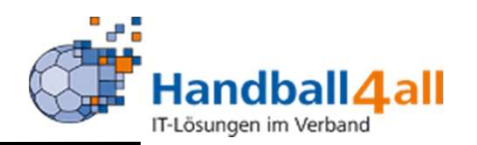

| H M<br>M<br>4                       | andballverband Westfalen e.V.<br>lartin-Schmeißer-Weg 16<br>4227 Dortmund |                                                   | L Kuropka, Bernd Rolle: | Staffelleiter / Lizenzleser 🗸 🧿      |
|-------------------------------------|---------------------------------------------------------------------------|---------------------------------------------------|-------------------------|--------------------------------------|
| A Personen Spielort Spie            | Iplan Vereine Lizenzen PassOnline Bescheide                               | Gebühren                                          |                         |                                      |
| Übersicht                           |                                                                           |                                                   |                         |                                      |
| Verband/Handballkreis:              | Hellweg 🗸                                                                 | Bescheide:                                        | nur eigene anzeigen     | <b>v</b>                             |
| Staffel:                            |                                                                           | Geb.bescheidnr:                                   |                         |                                      |
| Verein/Vereinsnr.:                  |                                                                           | Spielnummer:                                      |                         |                                      |
| Status:                             | Erstellt                                                                  |                                                   |                         |                                      |
| ErstVorname:                        |                                                                           | ErstNachname:                                     |                         |                                      |
| Datum Von:                          | <b>=</b>                                                                  | Datum Bis:                                        | =                       |                                      |
| Q < 25 > + /                        | Bezahlt nicht Bezahlt A Bescheid Rückzug                                  | ) 👔 Filter                                        |                         |                                      |
| Status Geb.Besch Datum<br>Nr.       | VNr. / Verein                                                             | Staffel / SpNr. Rü-/Lö                            | -Datum Ersteller        | Betrag / Zahlung                     |
| O0029/2022 20.01.2                  | 022                                                                       | HKHM-Pok2 / 607220011                             | Bernd Kuropka           | 30,00 €<br><mark>Gebührensatz</mark> |
| Der Bescheid wurde verschickt! (000 | 029/2022). Zusätzlich wurde ein Gebührensatz erzeugt.                     |                                                   |                         | ×                                    |
| Phoenix II - Version 2.9            | Handballverband Westfaler                                                 | n e.V.   Martin-Schmeißer-Weg 16   44227 Dortmund |                         | Impressum   Datenschutz              |

Siebenmeter V 2.0

Handball4All AG | Fritz-Walter-Weg 19 | 70372 Stuttgart

Der Status wird in "versendet" geändert und am unteren Bildrand erscheint die Meldung, dass der Bescheid verschickt wurde. Eine Veränderung ist nicht mehr möglich.

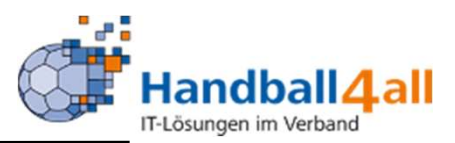

| H<br>M<br>M<br>M<br>M<br>M<br>M<br>M<br>M<br>M<br>M<br>M<br>M<br>M<br>M<br>M<br>M<br>M<br>M<br>M | andballverband Westfalen e.V.<br>Iartin-Schmeißer-Weg 16<br>4227 Dortmund |                                         |                                                                                 | L Kuropka, Bernd Rolle: | Staffelleiter / Lizenzleser 🗸 🧿      |
|--------------------------------------------------------------------------------------------------|---------------------------------------------------------------------------|-----------------------------------------|---------------------------------------------------------------------------------|-------------------------|--------------------------------------|
| A Personen Spielort Spie                                                                         | Iplan Vereine Lizenzen PassOnline                                         | Bescheide                               | Gebühren                                                                        |                         |                                      |
| Übersicht                                                                                        |                                                                           |                                         |                                                                                 |                         |                                      |
| Verband/Handballkreis:                                                                           | Hellweg                                                                   | ~                                       | Bescheide:                                                                      | nur eigene anzeigen     | <b>v</b>                             |
| Staffel:                                                                                         |                                                                           |                                         | Strafbescheidnr:                                                                |                         |                                      |
| Verein/Vereinsnr.:                                                                               |                                                                           |                                         | Spielnummer:                                                                    |                         |                                      |
| Status:                                                                                          | Erstellt                                                                  | ~                                       |                                                                                 |                         |                                      |
| ErstVorname:                                                                                     |                                                                           |                                         | ErstNachname:                                                                   |                         |                                      |
| Datum Von:                                                                                       | =                                                                         |                                         | Datum Bis:                                                                      | <b></b>                 |                                      |
| Q < 25 > +                                                                                       | Bezahlt nicht Bezahlt 🛪 Bescheid Ru                                       | ückzug 🔀 Filte                          | er                                                                              |                         |                                      |
| Status Str.Besch Datum<br>Nr.                                                                    | VNr. / Verein                                                             |                                         | Staffel / SpNr. Rü-/Lö                                                          | ö-Datum Ersteller       | Betrag / Zahlung                     |
| O0054/2022 20.01.2                                                                               | .022                                                                      |                                         | HKHM-Pok2 / 607220011                                                           | Bernd Kuropka           | 30,00 €<br>Gebührensatz              |
| erst 00037/2022 06.01.2<br>/ Hw                                                                  | .022                                                                      |                                         | M-3.KK-HW2 / 607106515                                                          | Bernd Kuropka           | 55,00 €<br><mark>Gebührensatz</mark> |
| erst 02282/2021 12.12.2<br>/ Hw                                                                  | .021                                                                      |                                         | M-KL-HW 1 / 607102313                                                           | Bernd Kuropka           | 25,00 €<br><mark>Gebührensatz</mark> |
| Dieser Bescheid wurde bereits verse                                                              | ndet und kann nicht mehr bearbeitet werden!                               |                                         |                                                                                 |                         | ×                                    |
| Phoenix II - Version 2.9<br>Siebenmeter V 2.0                                                    | Handballverban<br>Han                                                     | nd Westfalen e.V.<br>Idball4All AG   Fr | Martin-Schmeißer-Weg 16   44227 Dortmund<br>itz-Walter-Weg 19   70372 Stuttgart | i                       | Impressum   Datenschutz              |

Eine Korrektur des Bescheides erfolgt durch den Klick in das Kästchen vor dem Bescheid und einem folgenden Klick auf den Stift.

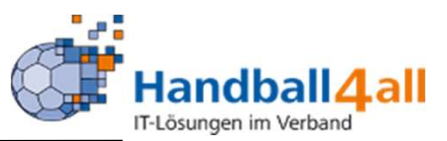

| H<br>H<br>H<br>H<br>H<br>H | andballverband Westfalen e.V.<br>lartin-Schmeißer-Weg 16<br>4227 Dortmund                                       |           |                                                | 👤 Kuropka, Bernd     | Rolle:      | Staffelleiter / Lizenzleser | ~ 0 |
|----------------------------|----------------------------------------------------------------------------------------------------|-----------|------------------------------------------------|----------------------|-------------|-----------------------------|-----|
| A Personen Spielort Spie   | lplan Vereine Lizenzen PassOnline                                                                               | Bescheide | Gebühren                                       |                      |             |                             |     |
| Übersicht                  |                                                                                                    |           |                                                |                      |             |                             |     |
| Strafbescheid bearbeiten   |                                                                                                    |           |                                                |                      |             |                             | K P |
| Strafbescheidnummer:       | 00037/2022                                                                                                    |           | Anschrift zu bestrafender Verein:              |                      |             |                             |     |
| Datum:                     | ■ 06.01.2022 23:01                                                                                              |           | Konigsborner SV Handball e.V.<br>Bernd Kuropka |                      |             |                             |     |
| Verband/Bezirk:            | Hellweg                                                                                                    | ~         | D-59425 Unna<br>Bernd Kuronka@ksv-bandball de  |                      |             |                             |     |
| Spielnummer:               | 607106515                                                                                                    |           | Demarkai opka@kav-nanaban.de                   |                      |             |                             |     |
| Verein Heim:               |                                                                                                    |           |                                                |                      |             |                             |     |
| Verein Gast:               |                                                                                                    |           |                                                |                      |             |                             |     |
| Verein Schiri 1:           |                                                                                                    |           |                                                |                      |             |                             |     |
| Verein Schiri 2:           |                                                                                                    |           |                                                |                      |             |                             |     |
| Verein (Ausrichter):       |                                                                                                    |           |                                                |                      |             |                             |     |
| Verein (zu bestrafen):     |                                                                                                    |           |                                                |                      |             |                             |     |
| Bettorreller.              |                                                                                                    |           |                                                |                      |             |                             |     |
| Kategorie:                 | Ordnungswidrigkeiten gem. § 25 RO DHB I                                                                         | ~         |                                                |                      |             |                             |     |
| Vergehen:                  | § 25 Abs. 1.1: Spielabsage/Schuldhaftes N                                                                       | ~         | Bescheide zum selben Vergehen vorl             | handen               |             |                             |     |
| Sachverhalt:               | Die Mannschaft ist schuldhaft nicht zum Spiel<br>angetreten bzw. hat das Spiel abgesagt.                        |           | Bestrafung gemäß § 25 Abs. 1, Ziff.            | 1 RO DHB in Verbindu | ing mit 9.3 | 3 Nr.1 DB HK Hellweg        |     |
|                            | man and a the second second second second second second second second second second second second second second |           |                                                |                      |             |                             |     |
|                            |                                                                                                    |           |                                                |                      |             |                             |     |

Damit gelangt man wieder in die Bearbeitungsmaske und kann wie bei der Ersteingabe die Auswahl korrigieren.

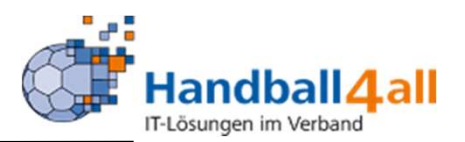

| Kostenstelle:            | Schiedsrichterk V            |
|--------------------------|------------------------------|
| Vorläufige Sperre:       |                              |
| Sperre (Zeit):           |                              |
| Wertung:                 | Spielwertung                 |
| Sperre (Spiele):         |                              |
| K                        |                              |
| Phoenix II - Version 2.9 | Handballverband Westfalen e. |
| Siebennieter V 2.0       | Handball4All AG              |

### Die Eingabebestätigung erfolgt durch den Klick auf den grünen Button.

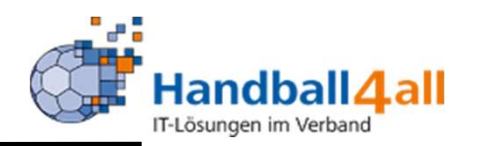

| Handballverb<br>Martin-Schme<br>44227 Dortm   | vand Westfalen e.V.<br>eißer-Weg 16<br>nund      |                                                                                         | L Kuropka, Bernd Rolle: | Staffelleiter / Lizenzleser 🗸 🧿 |
|-----------------------------------------------|--------------------------------------------------|-----------------------------------------------------------------------------------------|-------------------------|---------------------------------|
| A Personen Spielort Spielplan Ve              | ereine Lizenzen PassOnline Bescheide             | Gebühren                                                                                |                         |                                 |
| Übersicht                                     |                                                  |                                                                                         |                         |                                 |
| Verband/Handballkreis: Hellweg                | ~                                                | Bescheide:                                                                              | nur eigene anzeigen     | <b>v</b>                        |
| Staffel:                                      |                                                  | Strafbescheidnr:                                                                        |                         |                                 |
| Verein/Vereinsnr.:                            |                                                  | Spielnummer:                                                                            |                         |                                 |
| Status: Erstellt                              | *                                                |                                                                                         |                         |                                 |
| ErstVorname:                                  |                                                  | ErstNachname:                                                                           |                         |                                 |
| Datum Von:                                    |                                                  | Datum Bis:                                                                              |                         |                                 |
| Q < 25 > + > Bezahl                           | lt nicht Bezahlt 🗚 Bescheid Rückzug 😰 F          | ilter                                                                                   |                         |                                 |
| Status Str.Besch Datum V.<br>Nr.              | Nr. / Verein                                     | Staffel / SpNr. Rü-/Lö                                                                  | -Datum Ersteller        | Betrag / Zahlung                |
| erst 00037/2022 20.01.2022<br>/ Hw            |                                                  | M-3.KK-HW2 / 607106515                                                                  | Bernd Kuropka           | a 55,00 €<br>Gebührensatz       |
| erst 02282/2021 12.12.2021<br>/ Hw            |                                                  | M-KL-HW 1 / 607102313                                                                   | Bernd Kuropka           | a 25,00 €<br>Gebührensatz       |
| Phoenix II - Version 2.9<br>Siebenmeter V 2.0 | Handballverband Westfalen e<br>Handball4All AG I | .V.   Martin-Schmeißer-Weg 16   44227 Dortmund<br>Fritz-Walter-Weg 19   70372 Stuttgart |                         | Impressum   Datenschutz         |

Die Rücknahme eines Bescheides erfolgt durch das Setzen des Hakens in den Kasten des betreffenden Bescheids und einem Klick auf den Button "Rückzug".

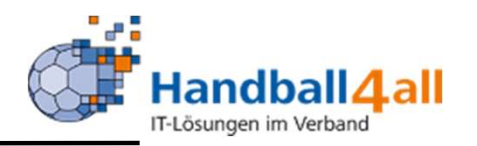

| Hereinen<br>Hereinen<br>Her | andballverband Westfalen e.V.<br>artin-Schmeißer-Weg 16<br>4227 Dortmund |                                          |                                                                  | 👤 Kurd       | opka, Bernd <b>Rolle:</b> | Staffelleiter / Lizenzleser          | <ul><li>♥</li><li>♥</li><li>♥</li></ul> |
|----------------------------------------------------------------------------------------------------|--------------------------------------------------------------------------|------------------------------------------|------------------------------------------------------------------|--------------|---------------------------|--------------------------------------|-----------------------------------------|
| A Personen Spielort Spiel                                                                                                    | plan Vereine Lizenzen PassOnline Be                                      | cheide Gebi                              | ihren                                                            |              |                           |                                      |                                         |
| Übersicht                                                                                                    |                                                                          |                                          |                                                                  |              |                           |                                      |                                         |
| Verband/Handballkreis:                                                                                                    | Hellweg                                                                  | ~                                        | Besch                                                            | heide: nur   | eigene anzeigen           | ~                                    | i                                       |
| Staffel:                                                                                                    |                                                                          |                                          | Geb.besch                                                        | eidnr:       |                           |                                      |                                         |
| Verein/Vereinsnr.:                                                                                                    |                                                                          |                                          | Spielnum                                                         | nmer:        |                           |                                      |                                         |
| Status:                                                                                                    | Erstellt                                                                 | ~                                        |                                                                  |              |                           |                                      |                                         |
| ErstVorname:                                                                                                    |                                                                          |                                          | ErstNachn                                                        | name:        |                           |                                      |                                         |
| Datum Von:                                                                                                    |                                                                          |                                          | Datun                                                            | m Bis:       |                           |                                      |                                         |
| Q < 25 > + >                                                                                                    | Bezahlt nicht Bezahlt 🛪 Bescheid Rückzu                                  | g 😰 😰 Filte                              | r                                                                |              |                           |                                      |                                         |
| ☐ Status Geb.Besch Datum<br>Nr.                                                                                                    | VNr. / Verein                                                            |                                          | Staffel / SpNr.                                                  | Rü-/Lö-Datum | Ersteller                 | Betrag / Z                           | ahlung                                  |
| ♥ 00029/2022 20.01.2<br>/ Hw                                                                                                    | 022 V.                                                                   |                                          | HKHM-Pok2 / 607220011                                            | 20.01.2022   | Bernd Kuropka             | 30,00 €<br><mark>nicht beza</mark> l | hlt                                     |
| Phoenix II - Version 2.9<br>Siebenmeter V 2.0                                                                                                    | Handballverband W<br>Handbal                                             | stfalen e.V.   Mar<br>4All AG   Fritz-Wa | tin-Schmeißer-Weg 16   44227 D<br>alter-Weg 19   70372 Stuttgart | ortmund      |                           | Impressum   Da                       | tenschutz                               |

## Vor dem Bescheid erscheint nun ein rotes Feld, welches den Rückzug anzeigt.

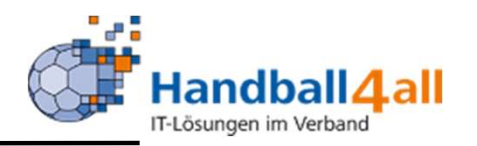

| Hadrand<br>Hadrand<br>Hadran | andballverband Westfalen e.V.<br>artin-Schmeißer-Weg 16<br>4227 Dortmund |                                                                                        |                          | L Kuropka, Bernd Rolle: | Staffelleiter / Lizenzleser 🗸 O |
|----------------------------------------------------------------------------------------------------|--------------------------------------------------------------------------|----------------------------------------------------------------------------------------|--------------------------|-------------------------|---------------------------------|
| A Personen Spielort Spiel                                                                                                    | plan Vereine Lizenzen PassOnline Be                                      | scheide Gebühren                                                                       |                          |                         |                                 |
| Übersicht                                                                                                    |                                                                          |                                                                                        |                          |                         |                                 |
| Verband/Handballkreis:                                                                                                    | Hellweg                                                                  | ~                                                                                      | Bescheide:               | nur eigene anzeigen     | <b>v</b>                        |
| Staffel:                                                                                                    |                                                                          | Gé                                                                                     | eb.bescheidnr:           |                         |                                 |
| Verein/Vereinsnr.:                                                                                                    |                                                                          |                                                                                        | Spielnummer:             |                         |                                 |
| Status:                                                                                                    | Erstellt                                                                 | ~                                                                                      |                          |                         |                                 |
| ErstVorname:                                                                                                    |                                                                          | Ers                                                                                    | stNachname:              |                         |                                 |
| Datum Von:                                                                                                    | <b>=</b>                                                                 |                                                                                        | Datum Bis:               |                         |                                 |
| Q < 25 > + /                                                                                                    | Bezahlt nicht Bezahlt 🛪 Bescheid Rückz                                   | Ig 🗷 Filter                                                                            |                          |                         |                                 |
| Status Geb.Besch Datum Nr.                                                                                                    | VNr. / Verein                                                            | Staffel / SpNr.                                                                        | Rü-/Lö-                  | Datum Ersteller         | Betrag / Zahlung                |
| ✓ 00029/2022 20.01.20<br>/ Hw                                                                                                    | 022 V.                                                                   | HKHM-Pok2 / 60722001                                                                   | 1 20.01.20               | 22 Bernd Kuropk         | a 30,00 €<br>nicht bezahlt      |
| Phoenix II - Version 2.9<br>Siebenmeter V 2.0                                                                                                    | Handballverband W<br>Handbal                                             | estfalen e.V.   Martin-Schmeißer-Weg 16  <br>4All AG   Fritz-Walter-Weg 19   70372 Stu | 44227 Dortmund<br>ttgart |                         | Impressum   Datenschutz         |

Mit einem Klick auf das excel-Icon werden ALLE gestellten Bescheide in einer excel-Tabelle ausgeworfen.

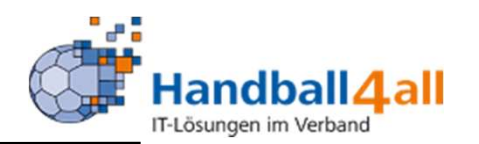

|                                               | Handballverband Westfalen e.V.<br>Martin-Schmeißer-Weg 16<br>44227 Dortmund |                                                |                                                           |                                       | L Kuropka, Bernd Rolle: | Staffelleiter / Lizenzleser | <b>√</b> 0 |
|-----------------------------------------------|-----------------------------------------------------------------------------|------------------------------------------------|-----------------------------------------------------------|---------------------------------------|-------------------------|-----------------------------|------------|
| A Personen Spielort Spie                      | elplan Vereine Lizenzen                                                     | PassOnline Bescheide                           | Gebühren                                                  |                                       |                         |                             |            |
| Übersicht                                     |                                                                             |                                                |                                                           |                                       |                         |                             |            |
| Verband/Handballkreis:                        | HV Westfalen                                                                | ~                                              |                                                           | Bescheide:                            | nur eigene anzeigen     | ~                           | i          |
| Staffel:                                      |                                                                             |                                                |                                                           | Geb.bescheidnr:                       |                         |                             |            |
| Verein/Vereinsnr.:                            |                                                                             |                                                |                                                           | Spielnummer:                          |                         |                             |            |
| Status:                                       | Versendet                                                                   | ~                                              |                                                           |                                       |                         |                             |            |
| ErstVorname:                                  |                                                                             |                                                |                                                           | ErstNachname:                         |                         |                             |            |
| Datum Von:                                    | <b>11</b> 05.01.2021                                                        |                                                |                                                           | Datum Bis:                            | <b>iii</b> 30.01.2022   |                             |            |
| Q < 25 > + /                                  | Bezahlt nicht Bezahlt                                                       | ABescheid Rückzug                              | 🖹 Filter                                                  |                                       |                         |                             |            |
| Status Geb.BeschN                             | ir. Datum                                                                   | VNr. / Verein                                  | Staffel / SpNr.                                           | Rü-/Lö-Dat                            | um Ersteller            | Betrag / Zahlung            |            |
|                                               |                                                                             |                                                |                                                           |                                       |                         |                             |            |
| Phoenix II - Version 2.9<br>Siebenmeter V 2.0 |                                                                             | Handballverband Westfalen e<br>Handball4All AG | .V.   Martin-Schmeißer-Weg<br>  Fritz-Walter-Weg 19   703 | g 16   44227 Dortmund<br>72 Stuttgart |                         | Impressum   D               | atenschutz |

Mit einem Klick auf das Filter-Icon werden die Bescheide gemäß der eingestellten Vorgaben in einer excel-Tabelle dargestellt.